## 【申請の手順について(1回目)】

|                                 | 申請サービス<br><sup>申請用紙のダウンロードを行うことがでい</sup> | きます。.          |           |       | 2 利用  | ペ x≠を大きく Q x∓を構<br>者登録は<br>クリック |
|---------------------------------|------------------------------------------|----------------|-----------|-------|-------|---------------------------------|
| 🗊 初めてご利用する方                     | 申請先の選択(トップページ)                           | 手続の選択 手        | 続案内 申請書入ว | 申請完了  |       |                                 |
| ▶ 初めて利用する方へ <sup>□</sup>        | お知らせ                                     |                |           |       |       |                                 |
| ▶ <u>動作環境</u> <sup>□</sup>      | 2024年02月05日 システム管                        | 理者             |           |       |       |                                 |
| ▶ <u>利用上の注意</u> □               | 2024年2月19日 定期メンテナ                        | ンス実施のお知らせ・・・ 詳 | 細         |       |       |                                 |
| ▶ <u>よくあるご質問</u> □              |                                          |                |           |       |       | 「お知らせ」をすべて。                     |
|                                 | 申請先の選択                                   |                |           |       |       |                                 |
| 操作 電子申請サービス **                  | 下の一覧から申請先を選んで、                           | クリックしてください。    |           |       |       |                                 |
| 体験 操作シミュレーション                   | 都道府県                                     |                |           |       |       |                                 |
| 電子申請による申請書入力・送信<br>を擬似的に体験できます。 | ▶ 福岡県                                    |                |           |       |       |                                 |
|                                 | 市町村                                      |                |           |       |       |                                 |
|                                 | あり朝倉市                                    | • 飯塚市          | • 大木町     | • 大任町 | ▶ 岡垣町 |                                 |
|                                 | <u>か <sup>)</sup> 川崎町</u>                | • 久留米市         | • 上毛町     | • 古賀市 |       |                                 |
|                                 | さ ) <u>篠栗町</u>                           | ▶ <u>新宮町</u>   |           |       |       |                                 |
|                                 |                                          |                |           |       |       |                                 |

| <b>レ</b> ガイン                                                                                                 |
|----------------------------------------------------------------------------------------------------|
| <ul> <li>この先の機能をご利用いただくには、ログインが必要です。</li> <li>利用者IDとパスワードを入力して、「ログイン」ボタンをクリックしてください。</li> </ul>              |
| ※初回ログイン時の「利用者iD」「パスワード」はメールにて通知しております。<br>利用者iD<br>XMHT6VT8<br>パスワード<br>・・・・・・・・・・・・・・・・・・・・・・・・・・・・・・・・・・・・ |
| gBig GビズIDでログイン                                                                                              |

利用者IDとパスワードを入力してログインしてください。

|                                                               | 申請サービス                                                                                 | きます。                |                | 8     | ① 文字を大きく ○     利用者登録は     こちら | 、文字を爆準へ 〇、文字を小さく<br>サービスに関する<br>お問い合わせはこちら |
|---------------------------------------------------------------|----------------------------------------------------------------------------------------|---------------------|----------------|-------|-------------------------------|--------------------------------------------|
| ⑦ 初めてご利用する方 ▶ 初めて利用する方へ □                                     | 申請先の選択(トップページ<br>お知らせ                                                                  | )手続の選択              | 手続案内 申請書入力     | 申請完了  |                               |                                            |
| ▶ <u>動作環境</u> □                                               | 2024年01月18日 システム管                                                                      | 理者                  |                |       |                               | (?)<br>ಕ್ಷ                                 |
| <ul> <li>▶ <u>利用上の注意</u></li> <li>▶ <u>よくあるご質問</u></li> </ul> | 【1/19 9:00復旧】【電子甲詞                                                                     | 青ヘルフテスク」電話による       | ···· <u>註粃</u> |       |                               | 困り<br>▶ <u>「お知らせ」をすべて</u> 。<br>場           |
| 電子申請サービス »<br>体験<br>電子申請による申請書入力・送信<br>を擬似的に体験できます。           | <ul> <li>申請先の選択</li> <li>下の一覧から申請先を選んで、</li> <li>都道府県</li> <li> <u>福岡県</u> </li> </ul> | がりックしてくだきい。<br>クリック | 7              |       |                               | 合はこちら                                      |
|                                                               | あ→朝倉市                                                                                  | ▶ <u>飯塚市</u>        | ▶ <u>大木町</u>   | ▶ 大任町 | ▶ 岡垣町                         |                                            |
|                                                               | か→嘉麻市                                                                                  | ▶ <u>川崎町</u>        | • 久留米市         | ▶ 上毛町 | ▶ <u>古賀市</u>                  |                                            |

申請先の選択から「朝倉市」を選択してください。

| <ul> <li></li></ul>                                                                                                    | ・申請サービス<br>や申請用紙のダウンロードを行うことができます。                                        | <ul> <li>④ 文字を大きく ○ 文字を標準へ ○ 文字を小さく</li> <li>利用者登録は<br/>こちら</li> <li>がービスに関する<br/>お問い合わせはこちら</li> </ul> |
|----------------------------------------------------------------------------------------------------|---------------------------------------------------------------------------|----------------------------------------------------------------------------------------------------|
| Q. 検索条件                                                                                                    | <u>申請先の選択(トップページ)</u> 手続の選択 手続案内 申請書入力 申請完了<br>手結へ選択(約金本)                 |                                                                                                    |
| 申請先:朝倉市 変更                                                                                                    | ・ご利用したい手続を選び、手続名をクリックしてください。<br>・手続を絞り込む場合は、ページ左の検索条件をご利用ください。            |                                                                                                    |
| キーワードは100文字以内で入力して<br>ください。<br>キーワードを入力<br>(例)「落し物」「確定申告」など<br>() スペースで区切ることにより複数の<br>キーワードで鋭り込みできます。                                                                                                  | 該当した手続: 1件<br>検索条件                                                        | り<br>※50音順で表示しています。表示件数: 201<br>合<br>は<br>こ<br>ちら<br>ら                                                  |
| <ul> <li> <del>手続種別で放り込む</del> <ul> <li>             申請用紙ダウンロード可能             </li> <li>             電子申請可能             </li> <li>             電子証明書不要のみ<br/>GビズID利用可能         </li> </ul> </li> </ul> | クリック<br>・<br><u>介護認定資料の開示申請</u><br>認定情報開示の申請をすることができます。対象者の氏名などを入力してください。 | ● 第7<br>第1<br>第1<br>第1<br>第1<br>第1<br>第1<br>第1<br>第1<br>第1<br>第1<br>第1<br>第1<br>第1                      |
| 生活シーンで絞り込む<br>選択解除                                                                                                    | [アイコンの説明]<br>                                                             |                                                                                                    |
| 手続の選択が                                                                                                    | ら「介護認定資料の開示申請」を選択                                                         | してください。                                                                                                 |

| ▶ <u>初めて利用する方へ</u> □            | 手続案内                                             |                                            |
|---------------------------------|--------------------------------------------------|--------------------------------------------|
| ▶ 動作環境 □ ▶ 利用上の注意 □ ▶ よくあるご質問 □ | <ul> <li>選択された手続に関</li> <li>この手続についての</li> </ul> | するご案内のページです。<br>ご質問は、下記「お問い合わせ先」までご連絡ください。 |
|                                 | 申請先                                              | 朝倉市                                        |
|                                 | 手続名                                              | 介護認定資料の開示申請                                |
|                                 | お問い合わせ先                                          | 朝倉市菩提寺412-2<br>朝倉市役所介護サービス課                |
|                                 | 概要説明                                             | 認定情報開示の申請をすることができます。<br>対象者の氏名などを入力してください。 |
|                                 | 手続方法                                             |                                            |
|                                 | 記載方法等                                            |                                            |
|                                 | 公開期間                                             | 2024年3月1日                                  |
|                                 | 受付期間                                             |                                            |
|                                 | 用紙サイズ                                            | 縦1ページ<br>縦1ページ                             |
|                                 |                                                  | 日本部に 「上部に 」 「上部に 」                         |

「電子申請をする」をクリックしてください。

| <ul> <li>申請書に必要事項を入;</li> </ul>        | りし、[次へ]をクリックしてください。                                                                                                    |           |
|----------------------------------------|----------------------------------------------------------------------------------------------------|-----------|
| 申請先                                    | 朝倉市                                                                                                    |           |
| 手続名                                    | 介護認定資料の開示申請                                                                                                    | <u>手続</u> |
| ブラウザの<br><mark> 変現</mark> 印は<br>60分間遠信 | 戻る」「更新」ボタンを使用すると正しく処理できませんので、使用しないでください。<br>必須項目です。必ずご記入ください。<br>部ない(ページ移動がない)場合、タイムアウトとなり入力内容が破棄されます。ご記入に時間がかかる場合は一時保存をご利用ください。 |           |
| 【1】申請日                                 | 83                                                                                                    |           |
|                                        | * 75 * = 1.1961                                                                                                    |           |

申請書入力画面で、申請日や氏名、住所など該当項目を入力してください。

## 【申請書入力画面について】

| 【1】申請日 🜌                                                                                     |                                   |
|----------------------------------------------------------------------------------------------|-----------------------------------|
| (令和6年1月1日以降)                                                                                 |                                   |
| <ul> <li>(2) 事業所住所 </li> <li>(2) 事業所住所 </li> <li>(2) 部倉市甘木1234</li> <li>(200文字まで)</li> </ul> | 2回目以降の申請の場合は【1】~【5】<br>は自動入力されます。 |
| <ul> <li>(3) 事業所名 2021</li> <li>例: 朝倉ケアブランセンター<br/>(200文字まで)</li> </ul>                      |                                   |
| [4] 事業所電話番号 🜌                                                                                |                                   |
| 例:0946-22-1234<br>(200文字まで)                                                                  |                                   |
| [5] 事業所申請者名 2000                                                                             |                                   |
| 例:朝倉一郎<br>(200文字まで)                                                                          |                                   |

| 【6】被保険者番号(対象者1人目)                 |  |
|-----------------------------------|--|
| ※1名のみ入力してください。<br>(整数10桁まで)       |  |
| 00000000                          |  |
| [7] 氏名(対象者1人目) 23月                |  |
| 例:朝倉太郎※1名のみ入力してください。              |  |
| (200文字まで)                         |  |
|                                   |  |
| [8] 性別(対象者1人目)                    |  |
| ▼                                 |  |
| [9] 生年月日(対象者1人目) 1000             |  |
| <ul> <li>✓ ✓ 年 ✓ 月 ✓ 日</li> </ul> |  |
| 【10】住所(対象者1人目)                    |  |
| (200文字まで)                         |  |
|                                   |  |
| 【11】開示希望資料(対象者1人目) 💯              |  |
| ~                                 |  |

|       | [34]住所(対象: | 者5人目)    |          |           |        |      |  |
|-------|------------|----------|----------|-----------|--------|------|--|
|       | (200文字まで)  | )        |          |           |        |      |  |
|       |            |          |          |           |        |      |  |
|       | [35]開示希望資  | 資料(対象者5. | 人目)      |           |        |      |  |
|       |            |          | ~        |           |        | クリック |  |
|       |            |          |          |           | 次个     |      |  |
| 申請書一時 | 時保存 入力途    | を中の申請書を- | ー時的に保存しま | ¢         |        |      |  |
| 申請中   | 止 申請書      | の入力を中止し  | て「申請先の選択 | R(トップページ) | 」へ戻ります |      |  |

| <ul> <li>         ・         ・         ・         ・</li> <li>         福岡県と県内の市町村(-部を除く)         ・         </li> </ul> | 電子申請サービス<br>への申請や申請用紙のダウンロードを行うことができます。 | <ul> <li>① 文字を求きく ② 文字を標準へ</li> <li>ジャンク</li> <li>ジャンク</li> <li>ジャンク</li> <li>オ間い合</li> </ul> |
|----------------------------------------------------------------------------------------------------|-----------------------------------------|-----------------------------------------------------------------------------------------------|
| <u>申請書入力</u> 手続方法<br>手続方法入力                                                                                         | 送信内容確認 送信完了                             |                                                                                               |
| -<br>• 手続方法を指定し、【次へ】 を                                                                                              | <i>や</i> リックしてください。                     |                                                                                               |
| 申請先                                                                                                    | 朝倉市                                     |                                                                                               |
| 手続名                                                                                                    | 介護認定資料の開示申請                             |                                                                                               |
| 手続方法                                                                                                    | <b>★人区分</b> ○★ <mark>▲ ●代理人</mark> クリッ  | <i>p</i>                                                                                      |
|                                                                                                    | 次へ                                      |                                                                                               |

手続方法は「代理人」を選択してください。

| 📽 ふくおか                                                                        | 電子申請サービス                                              |          |            | ① 文字を |
|-------------------------------------------------------------------------------|-------------------------------------------------------|----------|------------|-------|
| 福県と県内の市町村(一部を除く                                                               | への申請や申請用紙のダウンロードを行うことができます。                           |          |            |       |
| 申請書入力 手続方法                                                                    | 送信内容確認 送信完了                                           |          |            |       |
| 送信内容確認                                                                        |                                                       |          |            |       |
| <ul> <li>【送信】ボタンをクリックした</li> <li>申請書を送信します。</li> <li>内容をご確認の上、よろしば</li> </ul> | 後にブラウザの「戻る」、「更新」、「中止」操作を行わないでくだ<br>れば【送信】をクリックしてください。 | ເວັນ.    |            |       |
| 申請先                                                                           | 朝倉市                                                   |          |            |       |
| 手続名                                                                           | 介護認定資料の開示申請                                           |          |            |       |
|                                                                               |                                                       |          |            |       |
| 送信内容                                                                          |                                                       |          |            |       |
|                                                                               | 本人区分                                                  |          | 代理人        |       |
|                                                                               |                                                       | 送信       | < <u> </u> |       |
|                                                                               |                                                       |          |            |       |
| 关信内容確認                                                                        | 認で「送信」をクリック                                           | クしてください。 |            |       |

| 送信完了                                                                                                    |                                                                                         |
|----------------------------------------------------------------------------------------------------|-----------------------------------------------------------------------------------------|
| <ul> <li>申請書の送信が完了しました。</li> <li>この申請に関する審査状況など</li> <li>お問い合わせの際には「受付着</li> <li>なお、このページの情報はメー</li> </ul> | ビは、「申請履歴」のページからご確認いただけます。<br>6号」が必要となりますので、念のためこのページを印刷して保管されることをお勧めします。<br>ルでもお知らせします。 |
|                                                                                                    |                                                                                         |
| 申請先                                                                                                    | 朝倉市                                                                                     |
| 手続名                                                                                                    | 介護認定資料の開示申請                                                                             |
| 受付結果                                                                                                    |                                                                                         |
| 受付日時                                                                                                    | 2024年03月13日 17時58分                                                                      |
| 受付番号                                                                                                    | 12421452                                                                                |
|                                                                                                    | クリック 申請履歴を表示する                                                                          |
| 申請書控え保存申請書                                                                                                 | #の控えをダウンロードします                                                                          |
| ページ印刷 このべ                                                                                                  | ージを印刷します                                                                                |

申告書の控えを保存したい場合は、「申告書控え保存」を押してください。 ※郵送で申請される場合は、印刷したものに申請者の署名をして、 ケアマネ証の写しと返信用封筒に切手を貼ったものを一緒に朝倉市役所介 護サービス課へお送りください。 また、施設に入居している場合は、契約書の写しを提出してください。 様式第1号(第4条関係)

受付番号 12418707

介護サービス計画作成のための認定資料開示申請書

申請日 令和6年3月13日

朝倉市長

| 住 | 所 | 朝倉市甘木1234 |
|---|---|-----------|
|   |   |           |

| 事業所名 | 朝倉ケアプランセンター  |
|------|--------------|
| 申請者  | 朝倉一郎         |
| 電話番号 | 0946-22-1234 |

下記の者に関する介護サービス計画作成のため、認定資料の開示を申請します。 なお、提供された情報については目的外に使用しないことを誓約し、守秘義務を遵守します。

|            |             |        |           | 記        |           |   |                |
|------------|-------------|--------|-----------|----------|-----------|---|----------------|
| 被保険者番号     | 氏           | 名      | 性别        | 生年月日     | 住         | 所 | 開示資料希望         |
| 000000001  | 朝倉太朗        |        | 男性        | 昭和4年1月1日 | 朝倉市甘木5678 |   | 認定調査結果会と主由医療見書 |
|            |             |        |           |          |           |   |                |
|            |             |        |           |          |           |   |                |
|            |             |        |           |          |           |   |                |
|            |             |        |           |          |           |   |                |
|            |             |        | 受領        | 者(申請者)   | 書名        |   |                |
|            |             |        |           |          |           |   |                |
| 新/画由28/m h | × 20 cbr.bk | AD 101 | at i z av | 再ね近日本板   |           |   |                |
| 郵便甲請によ     | - 9部疋悄      | 報用不    | 可に必       | 要な即何曹類   |           |   |                |

上のように申請内容が確認できます。

| 送信者              | ふくあか電子申請サービス(no-reply@pref.fukuoka.lg.jp)                     |  |
|------------------|---------------------------------------------------------------|--|
| 受信者              | kaigo-skaku@city.asakura.lejp (kaigo-skaku@city.asakura.lejp) |  |
| 受信日              | 2024/01/31 1950:08                                            |  |
| 送信日              | 2024/01/31 1950-03                                            |  |
| 件名               | 【電子申請】申請受付のお知らせ                                               |  |
|                  |                                                               |  |
| このメールま           | ま「ふくおか電子申請サービス」                                               |  |
| にご登録いた<br>波信メールで | こだいたお客様のアドレスにお送りしています。<br>Pお問い合わせした だいても、お答えができませんので          |  |
| あらかじめこ           |                                                               |  |
| このたびはふ           |                                                               |  |
| ご利用いただ           | さきありがとうございます。                                                 |  |
| 次の通りお名<br>本メールの内 | 3年MUかの中語を文化けましたのでの知らせいにします。<br>Y容をご確認の上、大切に保管してください。          |  |
| 7曲注生1            |                                                               |  |
| 【甲請元】<br>【手続き名】  |                                                               |  |
| 【受付日時】<br>【受付毎号】 |                                                               |  |
| LXII 8 51        |                                                               |  |
| ■申請内図の           |                                                               |  |
| ふくおか電            | 夏子申請サービスにログイン後、                                               |  |
| 「甲請履歴            |                                                               |  |
| *このメール           | しの内容やお客様の申請履題は、次のページでご覧した                                     |  |
| たけます。<br>ふくおか電   |                                                               |  |
| https://         | /shinsei.pref.fukuoka.lg.jp/SpoJuminWeb/GuestPageHome         |  |
| ※「甲請先<br>ログイン    | もの選択」画面右上の「ログイン」ボタンから<br>ノいただくことでご覧いただけます。                    |  |

「申請受付のお知らせ」のメールが届きます(メール1回目) ※資料の作成完了ではありません。受取が可能になりましたら、再度 メールをお送りします。

| 送信者                                       | ふくおか電子申請サービス <no-reply@pref.fukuoka.jg.jp></no-reply@pref.fukuoka.jg.jp>                           |  |
|-------------------------------------------|----------------------------------------------------------------------------------------------------|--|
| 受信者                                       | kaigo-skaku@city.asakura.lg.jp <kaigo-sk.aku@city.asakura.lg.jp></kaigo-sk.aku@city.asakura.lg.jp> |  |
| 受信日                                       | 2024/01/31 21:31:09                                                                                |  |
| 送信日                                       | 2024/01/31 21:30:57                                                                                |  |
| 4名                                        | 【電子申請】審査完了のお知らせ                                                                                    |  |
| このたびは<br>ごのたびは<br>ご利用いた<br>ち客とおり<br>【申請先】 | レーノキャック<br>いくちか電子申請サービスを<br>いたぎもりがとうございます。<br>いただいた申請こついて、審査が完了いたしましたので<br>は知らせいたします。              |  |
| 【受付日時<br>【受付番号                            | ]<br>]<br>日時】2024年01月31日 21時30分                                                                    |  |
| 【審査完了                                     |                                                                                                    |  |

資料の受取が可能になりましたら、「審査完了のお知らせ」のメールが 届きます(メール2回目)

## 資料が発行できない場合

| 送信者         ふくあか電子申請サービス (no-reply@pref.tikuokale.jp)           受信者         kajorstikuolejty asakurale.jp (Rajorstikuolejty asakurale.jp)           受信日         2024/01/31 2010-40           化名 <b>Tef 中請審査結果のが知っせ</b>                                                                                                    |                                                                                                    |                                                                                                    |  |
|----------------------------------------------------------------------------------------------------|----------------------------------------------------------------------------------------------------|----------------------------------------------------------------------------------------------------|--|
| 送信報 ふたか電子申請サービス (no-reply@pref fukuoka.kg.p)          受信和       kaipo-skaku@city.asakura.kg.p (kaipo-skaku@city.asakura.kg.p)         受信和       2024/01/31 20:10.49         2024/01/31 20:10.40       (年年間話審査結果のよかのうせ)         ごのメールは、こく、おか電子申請サービス」       (二二二二二二二二二二二二二二二二二二二二二二二二二二二二二二二二二二二二                                                                                                    |                                                                                                    |                                                                                                    |  |
| 営賃者         kajo-skalu@city.asakuralg.jp (kajjo-sk.aku@city.asakuralg.jp)           受信日         2024/01/31 20:04.49           送信日         2024/01/31 20:04.00           件名 <b>位名中語浴室台名思の方法の少り</b>                                                                                                    | 送信者                                                                                                    | ふくあか電子申請サービス <no-reply@pref.fukuoka.lg.jp></no-reply@pref.fukuoka.lg.jp>                                                             |  |
| 受信日       2024/01/31 20:06:49         送信日       2024/01/31 20:06:40         (件名       【電子申請計審査結果の状効のとせ         二       このメールは「ふく、あか電子申請サービス」         にご登録したどになきる場応アドレスにお送りしてします。       返信メールでお問い合わせいただいても、お客えができませんので         あられいらべ、古が電子申請サービスを       このたのは、おか電子申請サービスを         二       このたのは、なか電子申請サービスを         ご勿たのは、本が電子申請サービスを       このたのは、ただいた申請について、次の通り審査結果をお知らせ         (作様た)       「「「」」」」         「「「」」」       2024年01月31日 20:050         【審査目目       2024年01月31日 20:050         【審査目目       2024年01月31日 20:050         【審査目目       2024年01月31日 20:050         「「書」」       20:050         「       10:050         「「」」」       10:050         「「」」」       10:050         「「」」」       10:050         「       10:050         「「」」」       10:050         「       10:050         「「」」」       10:050 | 受信者                                                                                                    | kaigo-skaku@city.asakura.lg.jp <kaigo-skaku@city.asakura.lg.jp></kaigo-skaku@city.asakura.lg.jp>                                     |  |
| 送信日       2024/01/31 2010 40         (件名       【電子申請Yaē 査結果のAxboと         このとつはよくるが電子申請サービス」       ここ金続いただいたお客様のアドレスにお送りしています。         返信メールでお問い合わせいただいて、も、ある太ができませんので       あらかしめこ了承願います。         このたつはふくあか電子申請サービスを       ご利用いただきありがたうごではます。         ご利用いただきありがたうごではます。       このたつはよくの世界部         「単請からいただいた申謝こついて、次の通り審査結果をお知らせ                                                                                                    | 受信日                                                                                                    | 2024/01/31 20:10:49                                                                                                    |  |
| 件名       【電子申請】審査結果のお知らせ         このメールは「ふくおか電子申請サービス」       このメールは「ふくおか電子申請サービス」         にご登録いただしたお客様のアドレスにお送りしています。       通信メールでお問い合わせいただいても、お客気ができませんので         あられいただして申請       このへのは、ただして申請につして、次の通り審査結果をお知らせ         いたします。                                                                                                    | 送信日                                                                                                    | 2024/01/31 20:10:40                                                                                                    |  |
| Cのメールは「ふくおか電子申請サービス」     にご登録しただいたお客様のアドレスにお送りしています。     述信メールでお問い合わせいただいでも、お客えができませんので     あろかじめご アン願います。     ConcOld、〈おか電子申請サービスを     ご利用しただきありがとうございます。     お客様からいただいた申請について、次の通り審査結果をお知らせ     いたします。     「申請六】     [年続き2]     [受付日号]     [受付日号]     [受付日号]     [受付日号]     [受付日号]     [受付日号]     [受付日号]     [受付日号]     [受付日号]     [受付日号]     [受付日号]     [受付日号]     [受付日号]     [受付日号]     [受付日号]     [受付日号]     [受付日号]     [受付日号]     [受付日号]     [受付日号]     [回目、「日本の中の今     [電査記集】 申請言受理できません     [理由]     ]     [支払社長数のため                                                                                                    | 件名                                                                                                    | 【電子申請】審査結果のおゆうせ                                                                                                    |  |
| ふくおか電子申請サービスにログイン後。                                                                                                    | に返るのためで、<br>こごは合いではたらす<br>こごれるためで、<br>ここののた用様し<br>は続け日番ー時で、<br>「電査部」の内<br>に、<br>のででして、<br>ででして、<br>ででして、<br>ででして、<br>ででして、<br>ででして、<br>ででして、<br>ででして、<br>ででして、<br>ででして、<br>でのでのでのでのでのでのでのでのでのでのでのでのでのでのでのでのでのでのでの | だだいたお客様のデドしスにお送りしています。<br>でお問い合わせいただいでも、お答えができませんので<br>ごて承興します。<br>こころわり着子目語サービスを<br>だきありがとうございます。<br>いただいた 申請について、次の通り審査結果をお知らせ<br> |  |

届きます。

※すでに資料提供済や前市町村でのみ取得可能など